# キャン きんきゅう つうほう NET119緊急通報システム

## へんこう てつづ メールアドレス変更の手続き

携带電話編

**& Dawn-corp**.

Tul 🗠

1 通報

 
 ① 設定 通報情報を登録します

2 練習通報

救急車・消防車を呼びます。

通報の手段を確認できます。
 3 通報依頼
 音声通報のお願いを表示します。
 9 自宅に救急車を呼ぶ
 キー操作(3)ので通報できます。

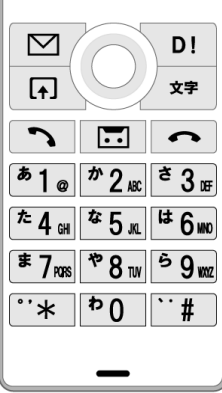

### <sup>ねっと</sup> せってい <sup>もってい</sup> へんこう てつづ まこな ①NET119の「設定」ページから、メールアドレス変更の手続きを行います。

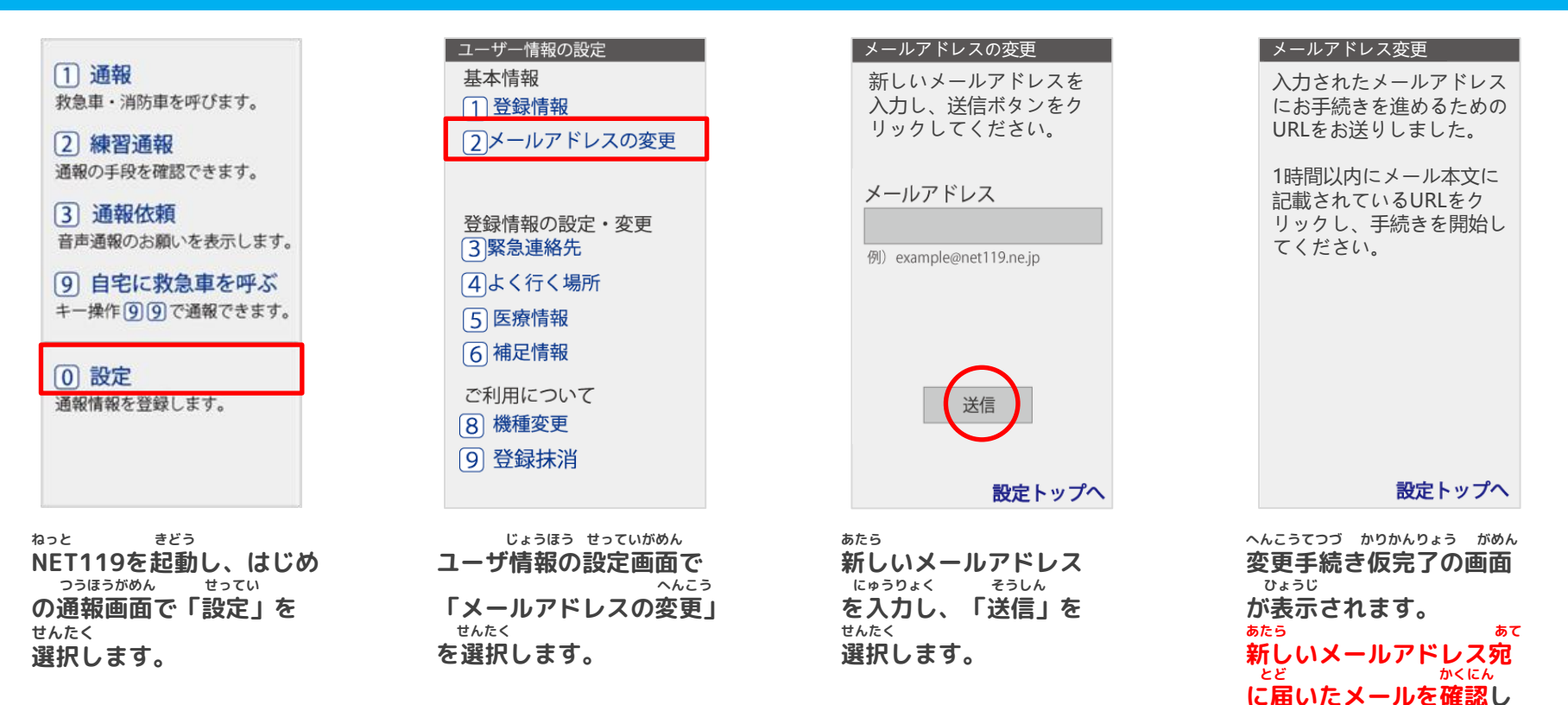

かりかんりょうご へんこうてつづ てつづ とど にんしょうてつづ おこな かんりょう 変更手続きは、手続き仮完了後に届くメールから、承認手続きを行うことで完了 かなら にんしょうてつづ かんりょう にんしょうてつづ てつづ かりかんりょうご します。必ず、認証手続きまで完了してください。 認証手続きは手続き仮完了後から いちじかんいない おこな ひつよう

ます。

1時間以内に行う必要があります。

#### あて とど あたら **V5** にんしょう かんりょう ②新しいメールアドレス宛に届いたメールを開き、認証を完了してください。

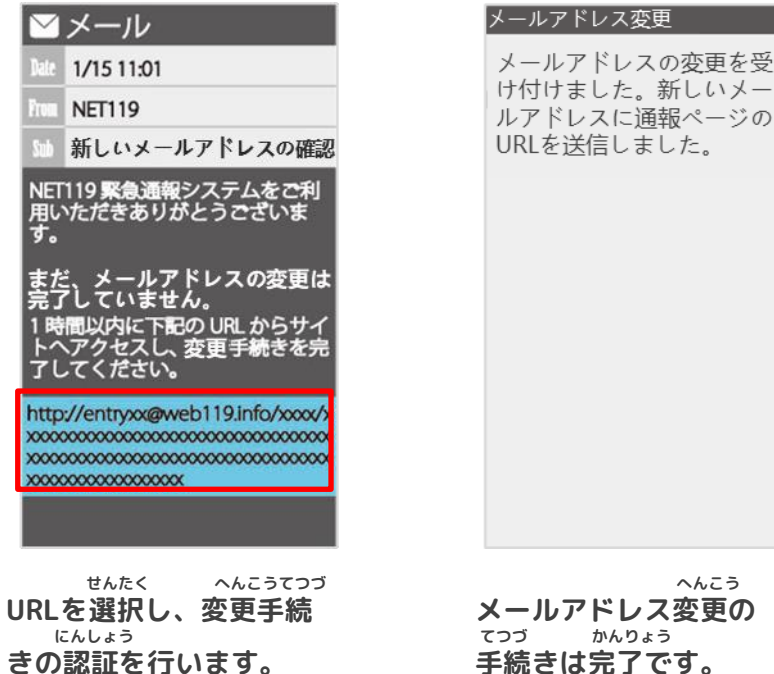

へんこう メールアドレス変更の かんりょう 手続きは完了です。 あたら つうほう 新しい通報URLがメール とど で届きます。

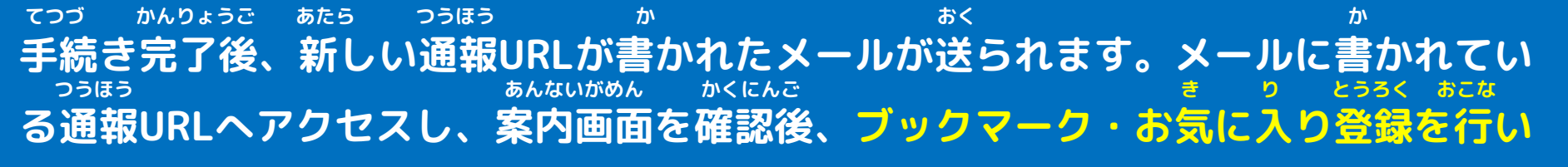

ます。

### つうほう ③通報URLへアクセスし、ブックマーク・お気に入り登録を行います。

| <ul> <li>         × ール         <ul> <li></li></ul></li></ul>       | ブックマーク登録 このページをブックマークに登録してください。 通報するときはブックマークから起動します。 実際に登録したブックマークから練習通報してみましょう。 | <ul> <li>た気に入り登録</li> <li>ふ気に入りリスト</li> <li>③画面メモリスト</li> <li>③ページ更新</li> <li>④URL 直接入力</li> <li>⑦ページ情報</li> <li>③サーバ証明書情報</li> </ul> | <ol> <li>トップメニュー・検索</li> <li>3 画面メモリスト</li> <li>4 URL 直接入力</li> <li>6 設定</li> </ol> |
|--------------------------------------------------------------------|-----------------------------------------------------------------------------------|----------------------------------------------------------------------------------------------------|-------------------------------------------------------------------------------------|
| <sup>ねっと つうほう</sup><br>「NET119通報URL」を<br><sup>せんたく</sup><br>選択します。 | <sub>あんない</sub> ひょうじ<br>案内ページが表示され<br>ます。                                         | <sup>きしゅべつ とうろくてじゅん したが</sup><br>機種別の登録手順に従い、<br>き とうろく おこな<br>お気に入りへ登録を行い<br>ます。                                                     | <sup>き い</sup><br>「お気に入りリスト」を<br><sup>せんたく</sup><br>選択します。                          |

いじょう **以上で、メールアドレスの手続きは完了です。** メールアドレスの手続きは完了です。 メールアドレスの手続きは完了です。 メールアドレスの手続きは完了です。 メールアドレスの手続きは完了です。 メールアドレスの手続きは完了です。 メールアドレスの手続きは完了です。